## WRF DATA VISUALIZATION WITH VAPOR 3.5

December 7, 2021

In preparation for the upcoming lecture/workshop please complete the following:

- 1. Install VAPOR 3.5.
  - a. Go to <u>https://vapor.readthedocs.io/en/readthedocs/index.html</u> and click *Download here* under Vapor 3.5.0 section.
  - b. Fill out the survey, after which you'll be redirected to a GitHub repository.
  - c. Under *Vapor 3.5.0* and click on *Assets* (right below the release notes). Download the compiled version appropriate for your computer.
  - d. Install and open.
  - \*(Mac users may need to adjust Security Settings to allow the program to open) e. Once VAPOR loads click on Tools – Install Command Line Tools.
  - e. Once VAPOR loads click on loois Install Command Line loo

| <b>K</b> | vapor | File | Edit                                | Tools            | Capture            | Help         |  |
|----------|-------|------|-------------------------------------|------------------|--------------------|--------------|--|
| • •      | •     |      |                                     | Plot I           | Utility            |              |  |
| 0        |       |      | Data Statistics<br>Python Variables |                  |                    |              |  |
|          |       |      | Re                                  | Insta<br>nuerers | II Comman<br>Scene | d Line Tools |  |
|          | Name  |      | Data Set                            |                  | Enabled            | New          |  |

f. Log out and back in.

## 2. Download data.

We will be using data from a WRF case study simulation. For faster visualization performance, Tim has merged all timesteps into a single [hefty] 7GB file. Please download it here:

https://drive.google.com/file/d/16Llf64lC3DITDGRaVp5eCQ4BR\_9vRdcS/view?us p=sharing

## 3. Device check.

Visualization is very CPU-intensive. Our office iMacs have no problem handling the task, but older less powerful laptops may struggle. If you are concerned about your machine, please be prepared to join a colleague. It may also be helpful to have Zoom and Vapor run on different devices (from both CPU- and convenience- perspective).